| Gobernación<br>de Norte de<br>Santander                                                                                                    | MACROPROCESO H. GESTION                     |                                | H07.02.F01                                                                                                    |                |  |
|----------------------------------------------------------------------------------------------------|---------------------------------------------|--------------------------------|----------------------------------------------------------------------------------------------------|----------------|--|
|                                                                                                    | PROCESO ADMINISTRACIÓN DE LAS HOJAS DE VIDA |                                | FECHA<br>30/12/2010                                                                                                    | VERSION<br>2.0 |  |
| Secretaría de Educación                                                                                                    | SUBPROCESO GENERACIÓN DE CERTIFICADOS       |                                | PAGINA 1 DE 1                                                                                                    |                |  |
| FORMATO SOLICITUD DE CERTIFICADOS                                                                                                    |                                             |                                |                                                                                                    |                |  |
| Fecha y Número<br>de Radicdo S.A.C.                                                                                                    |                                             |                                |                                                                                                    |                |  |
| I. DATOS GENERALES                                                                                                    |                                             |                                |                                                                                                    |                |  |
| Certificación de tiempo de Servicios     Certificación Laboral     Certificación de Salarios     Certificación de paz y salvo por nómina sobre cancelación de pagos y deudas                                                                                                    |                                             |                                |                                                                                                    |                |  |
| Apellidos:                                                                                                    |                                             | Nombres:                       | Nombres:                                                                                                    |                |  |
| Cédula de Ciudadanía:                                                                                                    |                                             | Cargo:                         | Cargo:                                                                                                    |                |  |
| (Ciudad)<br>Institución Educativa:                                                                                                    |                                             | Municipio:                     | Municipio:                                                                                                    |                |  |
| Grado Actual:                                                                                                    |                                             | Dirección Residencia:          | Dirección Residencia:                                                                                                    |                |  |
| Salario Básico:                                                                                                    |                                             | Sobresueldo:                   | Sobresueldo:                                                                                                    |                |  |
| Teléfono:                                                                                                    |                                             | e-mail:                        | e-mail:                                                                                                    |                |  |
| Entidad Bancaria donde se le Consigna:                                                                                                    |                                             |                                |                                                                                                    |                |  |
| Nota: Autorizo a la oficina de administración de las hojas de vida para que me informe el estado de mi requerimiento a mi correo electrónico,                                                                                                    |                                             |                                |                                                                                                    |                |  |
|                                                                                                    |                                             |                                |                                                                                                    |                |  |
| Inscripción Escalafón     Créditos Entidades Financieras     Visa     Ajustes Pensión de Gracia     Ajustes Pensión Derecho     ¿Es Usted Pensionado? Si ¿Trabaja Actualm                                                                                                    |                                             | ctualmente?                    | Pensión de Invalidez Reliquidación de Pensión de Gracia Anticipo de Cesantías Reliquidación de Pensión de Derecho Otro Cual? |                |  |
|                                                                                                    |                                             |                                |                                                                                                    |                |  |
|                                                                                                    |                                             |                                |                                                                                                    |                |  |
|                                                                                                    |                                             |                                |                                                                                                    |                |  |
| Firmar en este espacio el recibido a satisfacción de su certificado                                                                                                    |                                             |                                |                                                                                                    |                |  |
| Firma del Solicitante<br>C.C. No. de                                                                                                    |                                             | Recibo a Con<br>Fecha:         | Recibo a Conformidad<br>Fecha: dd/mm/aaaa                                                                                    |                |  |
| IV. COMPROBANTE DE ENTREGA DE CERTIFICADOS SOLICITADOS                                                                                                    |                                             |                                |                                                                                                    |                |  |
| Fecha:<br>dd/mm/aaaa                                                                                                    | Número Rad.                                 | SAC:                           |                                                                                                    |                |  |
| Apellidos:                                                                                                    |                                             | Nombres:                       | Nombres:                                                                                                    |                |  |
| Cédula de Ciudadanía:<br>(Ciudad)                                                                                                    |                                             | Documento Solicitado:          | Documento Solicitado:                                                                                                    |                |  |
| Fecha de Recibido:                                                                                                    |                                             | Firma del Funcionario Receptor | Firma del Funcionario Receptor:                                                                                              |                |  |
| Nota: Autorizo a la oficina de administración de las hojas de vida para que me informe el estado de mi requerimiento a mi correo electrónico,<br>y me cite a notificación personal a través de la pagina web dentro de los términos de ley.                                                                                                    |                                             |                                |                                                                                                    |                |  |
| PROCEDIMIENTO PARA CONSULTAR EN LA WEB EL ESTADO DE SU REQUERIMIENTO                                                                                                    |                                             |                                |                                                                                                    |                |  |
| <ol> <li>Ingresar al portal de la Secretaria de Educación del departamento de Norte de Santander.(www.sednortedesantander.gov.co)</li> <li>Click en el icono de Atención al Ciudadano.</li> <li>Click en Consultar Mis requerimientos.</li> <li>Digite el usuario y contraseña, luego haga click en Aceptar (Usuario y Contraseña = Primera letra del primer nombre seguida del primer apellido completo (Minúscula) Ejemplo: Pedro Diaz "pdiaz") o su número de cédula de ciudadanía.</li> <li>Hacer click en "3. Requerimientos" para consultar el estado de su requerimiento.</li> <li>"Recuerde tener activa su cuenta de correo electrónico va que por este medio</li> </ol> |                                             |                                |                                                                                                    |                |  |
| se le informara el estado de su requerimiento"                                                                                                    |                                             |                                |                                                                                                    |                |  |